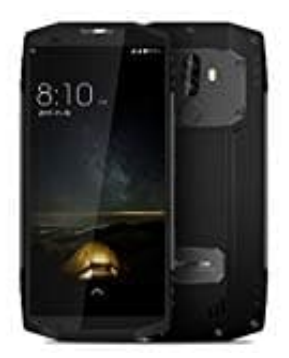

## Blackview BV9000 Pro

## Ändern der Bildschirmsperrmethode

- 1. Öffnen Sie Einstellungen.
- 2. Berühren Sie Bildschirmsperre & Kennwörter > Bildschirmsperre.

Sie können festlegen, dass der Bildschirm mit einem Entsperrmuster, einer PIN oder einem Kennwort entsperrt werden soll.

- 3. Berühren Sie **Muster** und verbinden Sie mindestens vier Punkte zwei Mal, um ein Bildschirmentsperrmuster zu erstellen.
- 4. Berühren Sie **PIN**. Befolgen Sie die Anweisungen auf dem Bildschirm, um eine PIN mit mindestens vier Ziffern zu erstellen, und berühren Sie dann **OK**.
- 5. Berühren Sie **Passwort**. Befolgen Sie die Anweisungen auf dem Bildschirm, um ein Kennwort mit mindestens vier Zeichen zu erstellen, und berühren Sie dann **OK**.
- 6. Sie können auch Ihren Fingerabdruck verwenden, um den Bildschirm zu entsperren. Berühren Sie **Registrieren** im Popup-Dialogfeld, um Ihren Fingerabdruck hinzuzufügen.
- 7. Um das Kennwort für die Bildschirmsperre zu entfernen, berühren Sie **Ohne** und befolgen Sie die Anweisungen auf dem Bildschirm.